**Operating manual** 

# AMAZONE

**Control terminal** 

AmaLog+

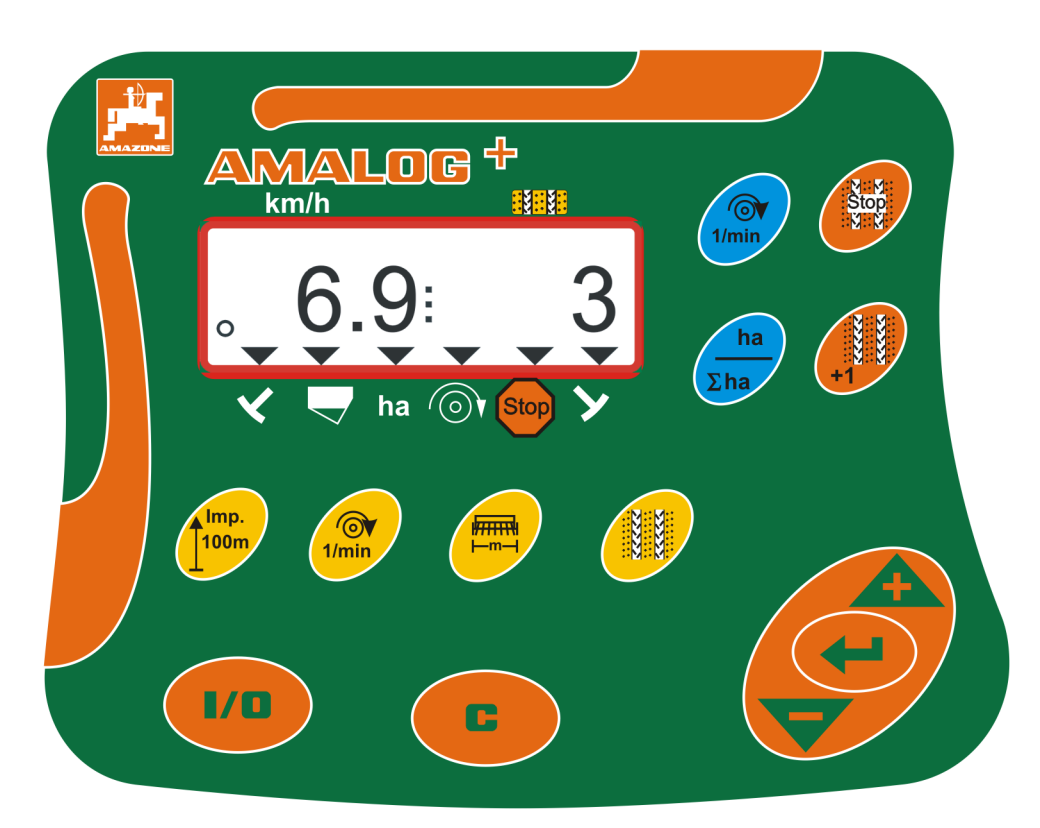

MG3828 BAH0017.7 05.2020 Please read and observe this operating manual before initial operation of the implement! Keep it in a safe place for future use!

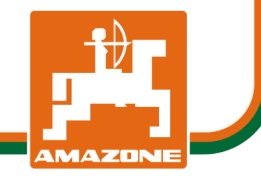

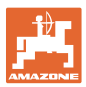

#### Identification data

#### Control terminal AMALOG+

#### Manufacturer's address

AMAZONEN-WERKE H. DREYER SE & Co. KG Postfach 51 D-49202 Hasbergen, Germany Tel.: + 49 (0) 5405 50 1-0 E-mail: amazone@amazone.de

#### Spare part orders

Spare parts lists are freely accessible in the spare parts portal at www.amazone.de.

Please send orders to your AMAZONE dealer.

#### Formalities of the operating manual

| Document number:                                                                                            | MG3828  |  |  |  |  |  |  |  |
|----------------------------------------------------------------------------------------------------|---------|--|--|--|--|--|--|--|
| Compilation date:                                                                                           | 05.2020 |  |  |  |  |  |  |  |
| © Copyright AMAZONEN-WERKE H. DREYER SE & Co. KG, 2020                                                      |         |  |  |  |  |  |  |  |
| All rights reserved.                                                                                        |         |  |  |  |  |  |  |  |
| Reprinting, even of sections, only possible with the approval of AMA-<br>ZONEN-WERKE H. DREYER SE & Co. KG. |         |  |  |  |  |  |  |  |

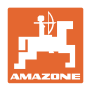

#### Foreword

Dear Customer,

You have chosen one of the quality products from the wide product range of AMAZONEN-WERKE, H. DREYER SE & Co. KG. We thank you for your trust in our products

Before initial operation, read and observe this operating manual, and particularly the safety information.

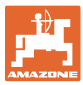

| 1               | User information                                                                                                  | .7        |
|-----------------|----------------------------------------------------------------------------------------------------|-----------|
| 1.1             | Purpose of the document                                                                                           | .7        |
| 1.2             | Locations in the operating manual                                                                                 | .7        |
| 1.1             | Diagrams                                                                                                    | .7        |
| 2               | General safety instructions                                                                                       | . 8       |
| 2.1             | Obligations and liability                                                                                         | .8        |
| 2.2             | Informal safety measures                                                                                          | .8        |
| 2.3             | User workstation                                                                                                  | .8        |
| 2.4             | Safety-conscious working                                                                                          | .9        |
| 2.5             | Handling the product                                                                                              | .9        |
| 2.6             | Representation of safety symbols                                                                                  | 10        |
| 3               | Product description1                                                                                              | 1         |
| 3.1             | Intended use                                                                                                    | 12        |
| 3.2             | CE marking                                                                                                    | 12        |
| 4               | Layout and function1                                                                                              | 3         |
| 4.1             | Operation with DMC Primera direct seed drills                                                                     | 13        |
| 4.2             | Rotary cultivator operation                                                                                       | 13        |
| 4.3             | Operation with seed drills                                                                                        | 14        |
| 4.3.1           | Operation with cam wheel seed drill                                                                               | 14        |
| 4.3.2           | Work display                                                                                                    | 10        |
| 4.4             | Rutten assignment                                                                                                 | 10        |
| 4.5             | Creation of tramlines                                                                                             | 10        |
| 4.0<br>F        |                                                                                                    | 19        |
| 5               | Commissioning                                                                                                    | 22        |
| 5.1             | Installing the control terminal                                                                                   | 22        |
| 5.2             | Connecting the control terminal                                                                                   | 22        |
| 5.3             | Switching the control terminal on/oil                                                                             | 23        |
| 6               | Settings2                                                                                                    | 24        |
| 6.1             | Enter implement data                                                                                              | 24        |
| 6.2             | Displaying / altering the working width                                                                           | 25        |
| 6.3             | Displaying / altering the target blower fan speed (during standstill)                                             | 25        |
| 6.4<br>6.4.1    | Displaying / altering the target blower fan speed (during operation)<br>Displaying / altering the tramline rhythm | 26<br>26  |
| 6.5             | Calibration value (pulses per 100 m)                                                                              | 27        |
| 6.5.1           | Determining / storing the calibration value (pulses per 100 m)                                                    | 27        |
| 6.5.2<br>6.5.3  | Displaying / editing the stored calibration value (pulses per 100 m)                                              | 28        |
| <b>7</b>        |                                                                                                    |           |
| <i>I</i><br>7 4 |                                                                                                    | <b>)U</b> |
| 7.1.1           | Setting the tramline counter                                                                                      | 31        |
| 7.1.2           | Block the tramline counter                                                                                        | 31        |
| 7.2             | Worked area                                                                                                    | 32        |
| 7.2.1<br>722    | Displaying the worked part area                                                                                   | 32        |
| 7.2.3           | Display the total area                                                                                            | 32        |
| 7.3             | Display during work                                                                                               | 33        |
| 7.4             | Function keys                                                                                                    | 33        |
| 7.4.1           | Display of the current blower fan speed                                                                           | 33        |
| 8               | Faults                                                                                                    | 34        |
| 8.1             | Fault display A3                                                                                                  | 34        |
|                 |                                                                                                    |           |

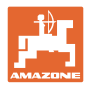

| 8.2 | Fault display A4                                                    | 34 |
|-----|---------------------------------------------------------------------|----|
| 8.3 | Fault display A5                                                    | 35 |
| 8.4 | Fault display A6 (DMC Primera, Condor and Citan 01 only)            | 36 |
| 9   | Tables                                                              | 37 |
| 9.1 | Machine data table                                                  | 37 |
| 9.2 | Table for adjustable tramline rhythms                               | 39 |
| 9.3 | Tables: calibration values / crank turns (guide values)             | 40 |
| 9.4 | Table for calibration values / crank turns for the calibration test | 43 |

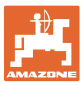

## 1 User information

The User Information section provides information on use of the operating manual.

## 1.1 Purpose of the document

This operating manual

- describes the operation of the control terminal
- provides important information on safe and efficient handling
- is a component of the control terminal and must always kept with the implement or carried in the towing vehicle
- must be kept in a safe place for future use.

#### 1.2 Locations in the operating manual

All the directions specified in the operating manual are always seen in the direction of travel.

## 1.1 Diagrams

#### Instructions and responses

Activities to be carried out by the user are given as numbered instructions. Always keep to the order of the instructions. The reaction to the handling instructions is given by an arrow.

#### Example:

- 1. Instruction 1
- $\rightarrow$  Implement response to instruction 1
- 2. Instruction 2

Lists

Lists without an essential order are shown as a list with bullets.

Example:

- Point 1
- Point 2

#### Item numbers in diagrams

Numbers in round brackets refer to the item numbers in the diagrams. The first number refers to the diagram and the second number to the item.

Example: (Fig. 3/6)

- Figure 3
- Item 6

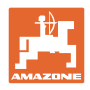

# 2 General safety instructions

This section contains important instructions for operating the control terminal safely.

## 2.1 Obligations and liability

#### Comply with the instructions in the operating manual

Knowledge of the basic safety instructions and safety regulations is a basic prerequisite for safe handling and fault-free operation of the control terminal.

#### Guarantee and liability

Our "General conditions of sales and delivery" are always applicable. These shall be available to the operator, at the latest on conclusion of the contract.

Guarantee and liability claims for damage to people or property will be excluded if they can be traced back to one or more of the following causes:

- Non-intended use of the control terminal
- Improper installation, commissioning and operation of the control terminal
- Non-compliance with the instructions in the operating manual regarding commissioning, operation and maintenance
- Unauthorised structural changes of the control terminal.

## 2.2 Informal safety measures

As well as all the safety information in this operating manual, comply with the general, national regulations pertaining to accident prevention and environmental protection.

## 2.3 User workstation

The control terminal must only be operated by one person sitting in the driver's seat of the tractor.

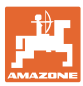

## 2.4 Safety-conscious working

Besides the safety information in this operating manual, the generally applicable national workplace safety and accident prevention regulations are binding.

## 2.5 Handling the product

Do not subject the control terminal to any mechanical vibrations or impact.

Do not allow the control terminal to fall.

Do not touch the display of the control terminal with sharp objects, as this could damage the display.

Protect the control terminal from wetness and moisture.

Do not place the control terminal near heat sources such as radiators or ovens.

Never open the housing of the control terminal. If repairs are necessary, contact a specialist workshop.

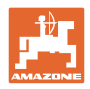

## 2.6 Representation of safety symbols

Safety instructions are marked with the triangular safety symbol and the preceding signal word. The signal word (DANGER, WARNING, CAUTION) describes the severity of the risk, and carries the following meaning:

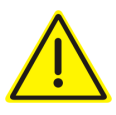

#### DANGER

Indicates a direct threat at high risk which will result in death or most serious bodily harm (loss of limbs or long-term harm), should it not be prevented.

If the instructions are not followed, then this will result in immediate death or serious physical injury.

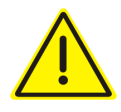

#### WARNING

Indicates a medium risk, which could result in death or (serious) physical injury if not avoided.

If the instructions are not followed, then this may result in death or serious physical injury.

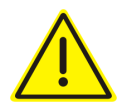

#### CAUTION

Indicates a low risk which could cause minor or medium level physical injury or damage to property if not avoided.

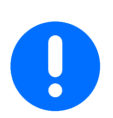

## IMPORTANT

Indicates an obligation to special behaviour or an activity required for proper machine handling.

Non-compliance with these instructions can cause faults on the machine or disturbance to the environment.

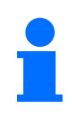

#### NOTE

Indicates handling tips and particularly useful information.

These instructions will help you to use all the functions of your machine in the best way possible.

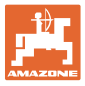

# 3 Product description

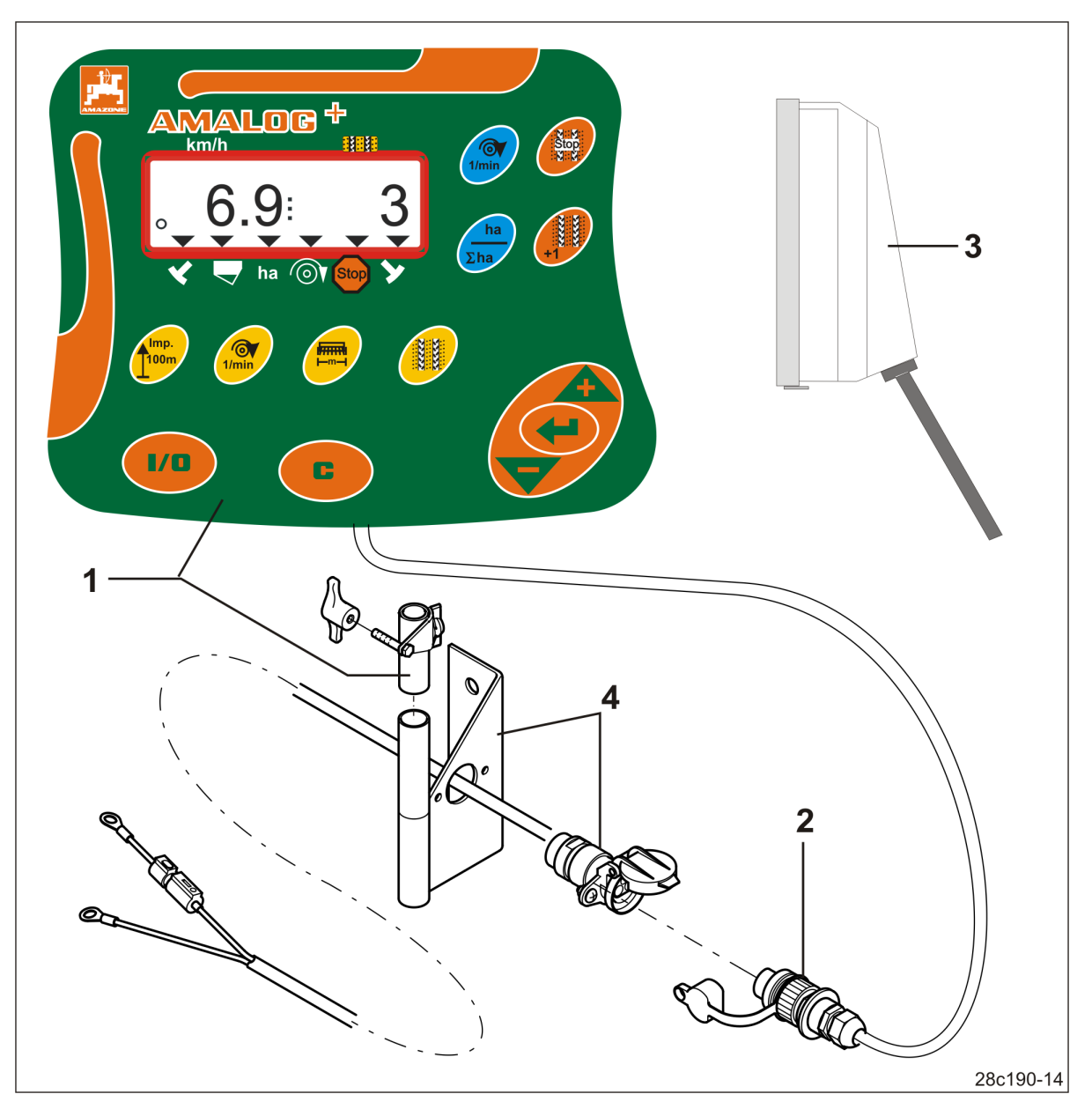

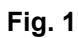

#### Standard equipment Fig. 1/...

- (1) Control terminal with fastening bracket
- (2) Socket connection, 12V
- (3) Wiring harness with 20-pin connector

## Special equipment Fig. 1/...

(4) Bracket with battery cable choice of one or two sockets

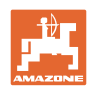

## 3.1 Intended use

The control terminal is intended exclusively for conventional use as a display and monitoring device in agricultural applications.

Intended use also includes observing all instructions in this operating manual.

Other uses to those specified above are forbidden and shall be considered as improper.

For any damage resulting from improper use

- the operator bears the sole responsibility
- AMAZONEN-WERKE accepts no liability.

## 3.2 CE marking

The CE marking (Fig. 2) signalises compliance with the stipulations of the valid EU directives.

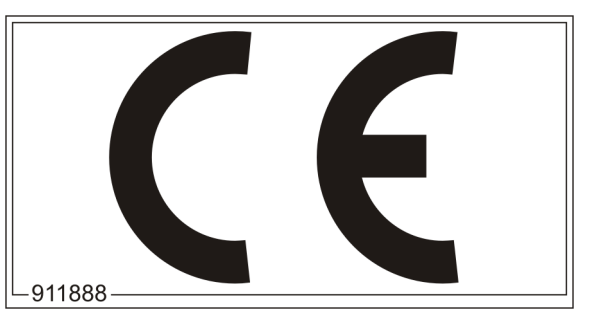

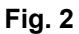

## **Electrical equipment**

Battery voltage:

12 V (volts)

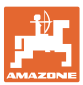

# 4 Layout and function

The following section provides information on the structure of the control terminal and the functions of the individual components.

The control terminal has 6-digit display (Fig. 3/1).

The control terminal is equipped with an EEPROM (memory chip) for storing data.

The data are again available for the next use, even after a long period of deactivation of the onboard power supply.

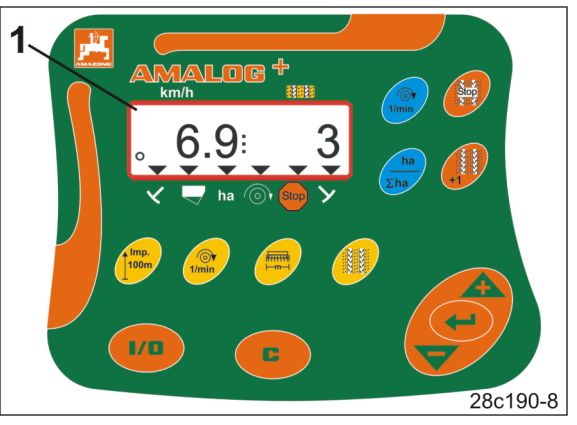

Fig. 3

## 4.1 Operation with DMC Primera direct seed drills

The control terminal issues an alarm when the set minimum fertiliser quantity is reached in the fertiliser hopper.

## 4.2 Rotary cultivator operation

The control terminal monitors the function of the overload clutch. Acoustic alarm in event of tool carrier standstill.

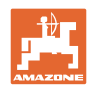

## 4.3 Operation with seed drills

The AmaLog+

- measures the covered part area [ha].
- stores the cultivated total area [ha].
- indicates the forward speed [km/h].
- controls the tramline control and the tramline marker
- indicates the position of the hydraulically operated track markers
- initiates an alarm when the set minimum quantity is reached in the tank (fill level sensor required).

## 4.3.1 Operation with cam wheel seed drill

For seed drills with tramline control, AmaLog+ monitors the drive of the lay shaft (Fig. 4/1).

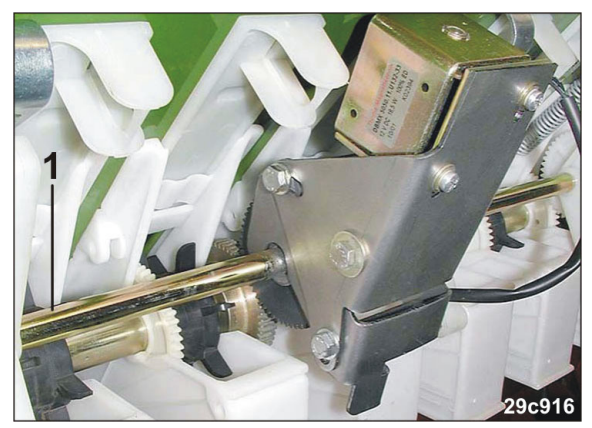

Fig. 4

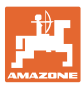

## 4.3.2 Operation with pneumatic seed drills

AmaLog+ monitors the tramline control in the distributor head (Fig. 5/1). An acoustic alarm sounds in the event of incorrect shutter position.

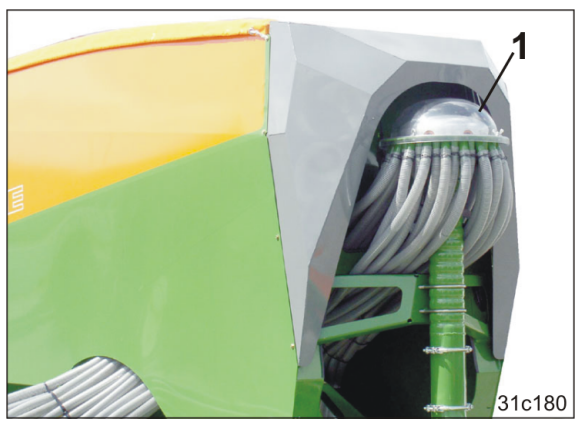

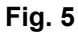

Fig. 6

AmaLog+ monitors the fan speed.

If the actual speed deviates by more than 10 % from the target speed, an acoustic signal is initiated and in the display the control lamp (Fig. 6/1) above the speed symbol (Fig. 6/2) flashes.

The speed monitoring is only active when the seed drill is working.

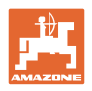

## 4.4 Work display

The work display (Fig. 7) appears with the first pulse from the distance sensor.

The flashing circle symbol (Fig. 7/1) during work indicates that

- The control terminal receives pulses from the distance sensor
- The control terminal is working correctly.

The work display depends on the working situation [see table (Fig. 8)].

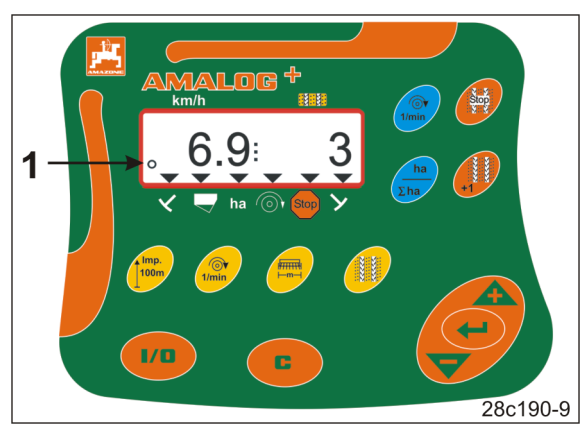

Fig. 7

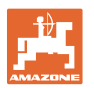

|           | 3                  | 6.9                                       | 3<br>25c159-1                                     |  |  |  |
|-----------|--------------------|-------------------------------------------|---------------------------------------------------|--|--|--|
| Fig. 8/   | Display and/or c   | ontrol symbol                             | sensor                                            |  |  |  |
| 1         | Forward speed [k   | m/h]                                      | pulses from the distance sensor                   |  |  |  |
| 2         | Tramline counter   | position                                  | Control terminal data                             |  |  |  |
| 3         | Control symbol     | Left track marker<br>in working position  | pulse,                                            |  |  |  |
| 4         | Control symbol     | Right track marker<br>in working position | e.g. from track marker sensor                     |  |  |  |
| Display a | ppears automatica  | ally in event of faults:                  |                                                   |  |  |  |
| 5         | Control symbol     | Refill hopper                             | pulses from level sensor                          |  |  |  |
| 6         | Control symbol     | Blower fan speed deviation<br>above 10%   | pulses from fan sensor<br>(pneumatic seed drills) |  |  |  |
| Displays  | called up via func | tion keys:                                |                                                   |  |  |  |
| 7         | Control symbol     | Worked area [ha]                          | pulses from the distance sensor                   |  |  |  |
| 8         | Control symbol     | Blocking the tramline counter             | Manual entry                                      |  |  |  |

Fig. 8

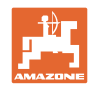

# 4.5 Button assignment

| Button               | Button assignment                            | Button       | Button assignment                                                                                                    |
|----------------------|----------------------------------------------|--------------|----------------------------------------------------------------------------------------------------|
| 1/0                  | Switching on/off                             |              | Correction button                                                                                                    |
|                      | Data input confirmation                      |              |                                                                                                    |
|                      | Reduction<br>of the value displayed          |              | Increasing<br>of the value displayed                                                                                                    |
|                      | Input/display of<br>working width [m]        | Imp.<br>100m | Input/display<br>of a soil-dependent number of<br>pulses of a<br>100 m-long calibration distance                                           |
| [Yellow but-<br>ton] | Input/display<br>of fan nominal speed [rpm.] |              | Input of tramline rhythm                                                                                                    |
| Stop                 | Block the tramline counter                   | +1           | Shift on<br>the tramline counter                                                                                                    |
| [Blue button]        | Display of fan speed                         | ha<br>Σha    | Alternative via button actuation<br>Display of the cultivated<br>• part area [ha]<br>• total area [ha]<br>and back to the the work display |

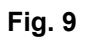

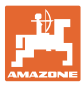

## 4.6 Creation of tramlines

As described in the operating manual for the seed drill, the tramline control allows the creation of tramlines at pre-selected intervals on the field.

When creating the tramlines

- the tramline counter shows the number "0" on the control terminal
- the tramline coulters do not deposit any seeds on the ground.

The required tramline rhythm is obtained from the desired tramline spacing and the seed drill working width (see seed drill operating manual). All adjustable tramline rhythms can be found in the section "Table for adjustable tramline rhythms", Seite 39. The tramline rhythm must be entered on the control terminal (see section "Displaying / altering the tramline rhythm", Seite 26).

The control terminal counts up the tramlines in the tramline counter

- after actuation of the track markers, e.g. before turning at the end of the field
- after the machine is raised (without track markers), e.g. for turning at the end of the field.

The tramline counter can be blocked (see section "Block the tramline counter", Seite 31)

- before raising the track marker, e.g. before an obstacle
- before machine standstill (without track markers), e.g. in the event of a work interruption on the field.

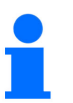

Before resuming work

- activate the tramline counter
- check the tramline counter display.

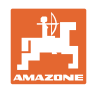

#### Layout and function

The creation of tramlines is shown in Figure (Fig. 10) using various examples:

- A = Working width of the seed drill
- B = Tramline spacing (= working width fertiliser spreader/field sprayer)
- C = Tramline rhythm (entered on the control terminal)
- D = Tramline counter (during operation, the field passes are numbered consecutively and displayed on the control terminal).

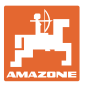

| Α                                                           | В                                                    | С  | D                                                     |
|-------------------------------------------------------------|------------------------------------------------------|----|-------------------------------------------------------|
|                                                             |                                                      |    | START<br>DÉPART                                       |
| 3,0 m<br>4,0 m<br>6,0 m<br>8,0 m<br>9,0 m                   | 9 m<br>12 m<br>18 m<br>24 m<br>27 m                  | 3  |                                                       |
| 2,5 m<br>3,0 m<br>4,0 m<br>4,5 m<br>6,0 m<br>8,0 m<br>9,0 m | 10 m<br>12 m<br>16 m<br>18 m<br>24 m<br>32 m<br>36 m | 2  |                                                       |
| 2,5 m<br>3,0 m<br>4,0 m<br>4,5 m<br>6,0 m<br>8,0 m<br>9,0 m | 10 m<br>12 m<br>16 m<br>18 m<br>24 m<br>32 m<br>36 m | 4  | $\begin{array}{c ccccccccccccccccccccccccccccccccccc$ |
| 3,0 m<br>3,5 m<br>4,0 m<br>6,0 m<br>8,0 m                   | 15 m<br>17,5 m<br>20 m<br>30 m<br>40 m               | 5  |                                                       |
| 2,5 m<br>3,0 m<br>3,5 m<br>4,0 m<br>4,5 m<br>6,0 m<br>8,0 m | 15 m<br>18 m<br>21 m<br>24 m<br>27 m<br>36 m<br>48 m | 6  | $\begin{array}{c ccccccccccccccccccccccccccccccccccc$ |
| 3,00 m<br>3,43 m<br>4,00 m<br>6,00 m                        | 21 m<br>24 m<br>28 m<br>42 m                         | 7  | $\begin{array}{c ccccccccccccccccccccccccccccccccccc$ |
| 2,5 m<br>3,0 m<br>3,5 m<br>4,0 m                            | 20 m<br>24 m<br>28 m<br>32 m                         | 8  | $\begin{array}{c ccccccccccccccccccccccccccccccccccc$ |
| 3,0 m<br>4,0 m                                              | 27 m<br>36 m                                         | 9  |                                                       |
| 2,5 m<br>3,0 m<br>3,5 m<br>4,0 m<br>4,5 m<br>6,0 m<br>8,0 m | 15 m<br>18 m<br>21 m<br>24 m<br>27 m<br>36 m<br>48 m | 21 |                                                       |

Fig. 10

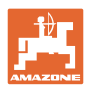

# 5 Commissioning

## 5.1 Installing the control terminal

1. Screw the bracket (Fig. 11/1) so that is free from vibrations and electrically connected to the right of the driver's position in the tractor cab, within visual range and easy to access (Fig. 11/2).

The distance from the radio unit or aerial must be at least 1 m.

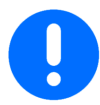

The control terminal must have a conductive connection via the bracket to the tractor chassis!

Remove the paint at the installation points before installing the bracket!

2. Equip the control terminal with the counterpart (Fig. 11/3).

# 

## 5.2 Connecting the control terminal

1. Fit the counterpart (Fig. 12/1) onto the bracket and clamp it in place with the wing screw (Fig. 12/2).

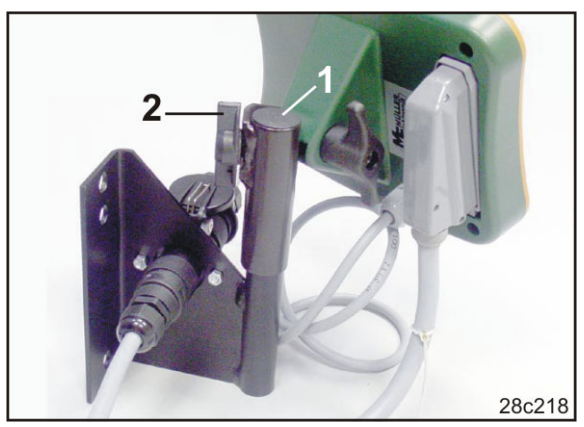

Fig. 12

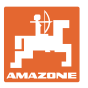

- 2. Insert the power cable (Fig. 13/1) into the bracket and the 12V tractor socket.
- 3. Connect the bracket and the control terminal with the power cable (Fig. 13/2).
- 4. Couple the seed drill or soil tillage implement to the tractor vehicle (see operating manual for seed drill or soil tillage implement).
- 5. Route the implement cable (Fig. 13/3) into the tractor cab and insert the implement plug in the control terminal.

The implement plug is protected with a spring-loaded lever against accidental removal from the control terminal. Actuate the lever before releasing the implement plug.

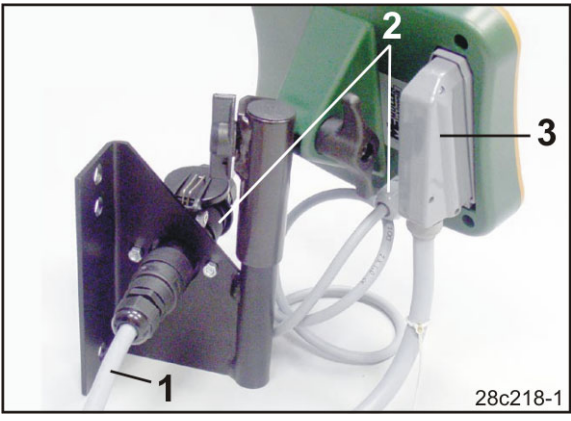

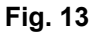

## 5.3 Switching the control terminal on/off

Switch the control terminal on and off by pressing the utton.

Enter the implement-specific data (see section "Settings", Seite 24). When the control terminal is switched back on, the data is available again.

Before using a seed drill of a different type, enter the implement-specific data on the control terminal.

When switching on the control terminal, the software version of the control terminal briefly appears.

If the supply voltage, e.g. when starting the tractor, drops below 10 volts, the control terminal is switched off.

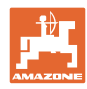

# 6 Settings

## 6.1 Enter implement data

The control terminal requires input of the implement data in coded form (see Fig. 14). Refer to the machine data in the table (see section "Machine data table", Seite 37).

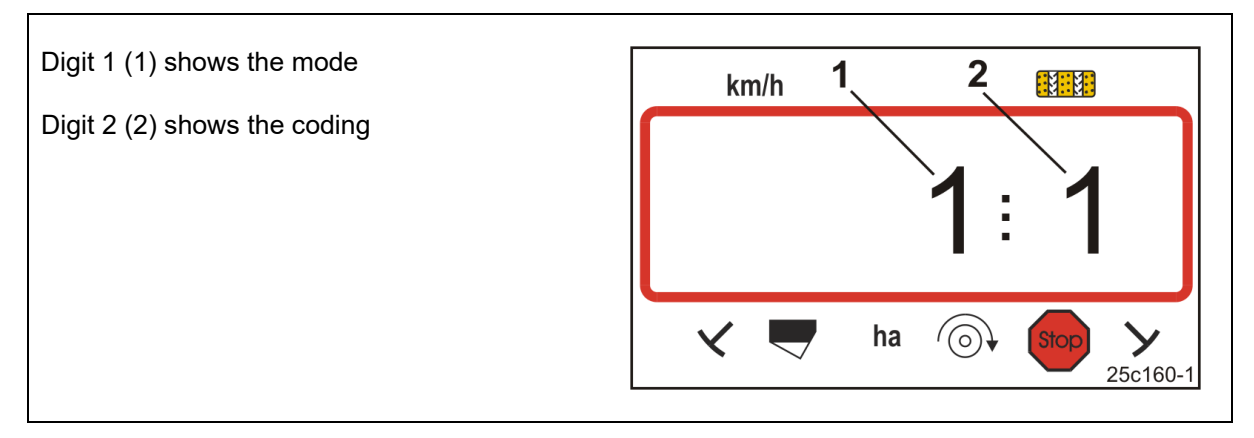

## Fig. 14

Open the necessary modes (1, 2, 3, etc.) and enter the machine data in coded form:

1. Press and hold the button.

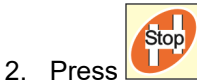

 $\rightarrow$  Open mode 1 (see Fig. 14).

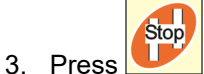

- $\rightarrow$  Select the desired mode [see table (Machine data table), Seite 37].
- 4. Set the code [see table (Machine data table), Seite 37] using the and keys.

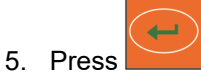

 $\rightarrow$  Save the code.

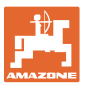

## 6.2 Displaying / altering the working width

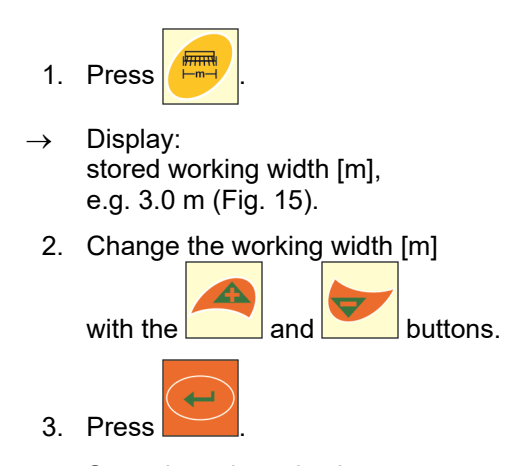

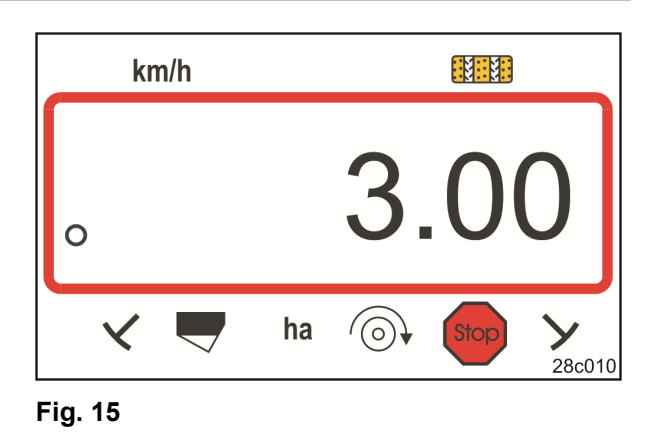

 $\rightarrow$  Store the selected value.

## 6.3 Displaying / altering the target blower fan speed (during standstill)

This setting is only possible for pneumatic seed drills.

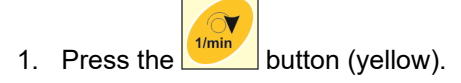

- $\rightarrow$  Display: Target blower fan speed [rpm.].
- 2. Change the target blower fan speed with

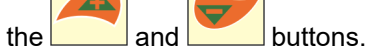

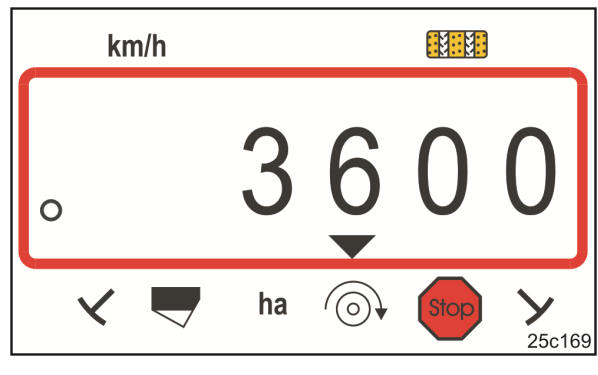

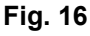

- 3. Press
- $\rightarrow$  Store the selected value.

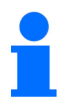

## Switch off the blower fan speed monitoring

Set the target blower fan speed to "0".

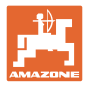

## 6.4 Displaying / altering the target blower fan speed (during operation)

This setting is only possible for pneumatic seed drills.

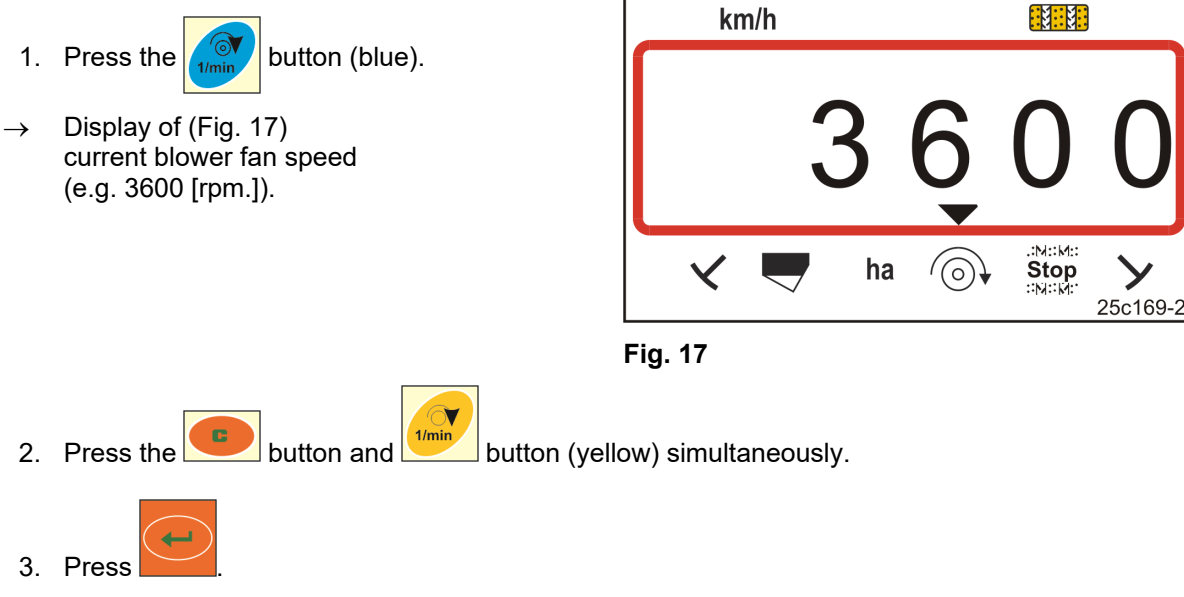

 $\rightarrow$  Store the selected value.

## 6.4.1 Displaying / altering the tramline rhythm

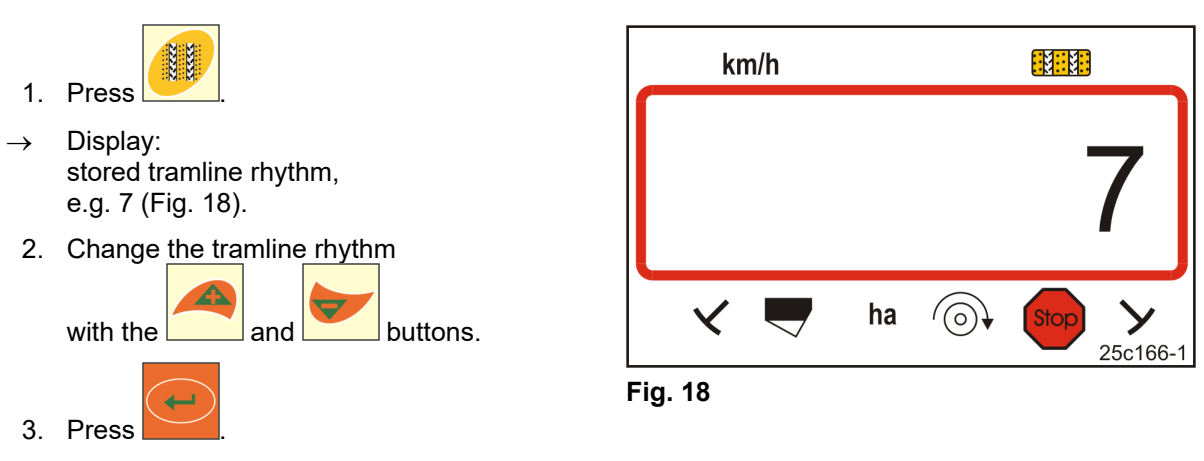

 $\rightarrow$  Store the selected value.

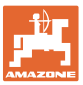

## 6.5 Calibration value (pulses per 100 m)

The control terminal requires the calibration value "Pulses per 100 m" to

- determine the forward speed [km/h]
- determine the worked area [ha].

If the calibration value is unknown, determine the "pulses per 100 m" calibration value by means of a calibration run (see section "Determining / storing the calibration value (pulses per 100 m)", unterhalb). The calibration value must be determined under the predominating operating conditions on the field.

If the "pulses per 100 m" calibration value is known, it can be entered manually (see section "Displaying / editing the stored calibration value (pulses per 100 m)", Seite 28).

Determine the calibration value

- before initial use.
- when changing from heavy to light soil and vice versa. The slippage of the measuring or driving wheel may alter on different soils, thereby affecting the calibration value (imp./100 m).
- when connecting the control terminal to a different implement type
- if there is a difference between the indicated and actual travel speed
- if there are differences between the measured and actual worked area.

#### 6.5.1 Determining / storing the calibration value (pulses per 100 m)

- On the field, measure out a calibration distance of exactly 100 m. Mark the start and end point of the calibration distance.
- Move tractor to starting position (Fig. 19) and seed drill to working position (if necessary, interrupt seed metering).

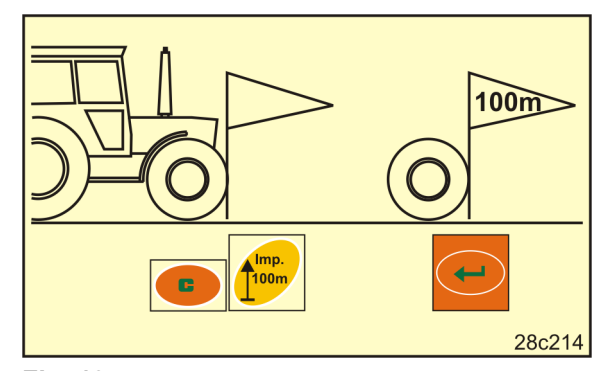

Fig. 19

3. Press and hold the **button**.

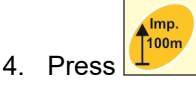

- $\rightarrow$  The display shows "0".
- 5. Start.
- $\rightarrow$  The display shows the pulses.

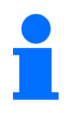

Do not press a button during the calibration run.

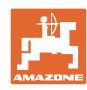

#### Settings

- 6. Stop after exactly 100 m.
- → The display (Fig. 20) shows the calibration value (e.g. 1005 imp./100 m).
- 7. The determined calibration value can be entered in the table, Seite 43.

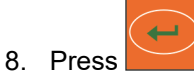

 $\rightarrow$  Store the calibration value (imp./100 m).

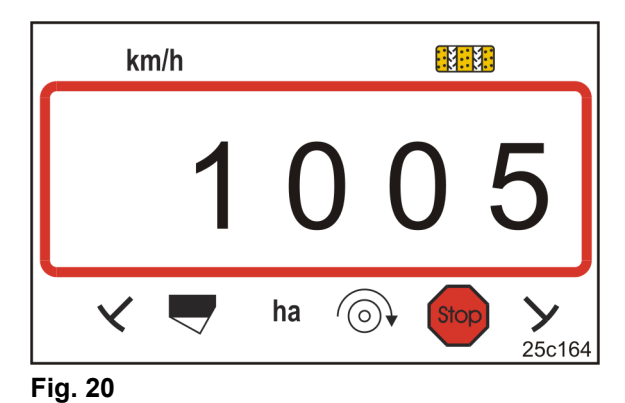

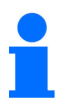

The calibration value (imp./100 m) must not be less than 250. Otherwise the control terminal will not work properly.

## 6.5.2 Displaying / editing the stored calibration value (pulses per 100 m)

buttons.

1. Bring the implement to a standstill.

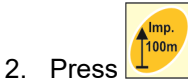

→ Display: stored calibration value (imp./100 m) e.g. 1053 (Fig. 21).

and

3. Alter the stored calibration value (imp./100 m)\_\_\_\_\_

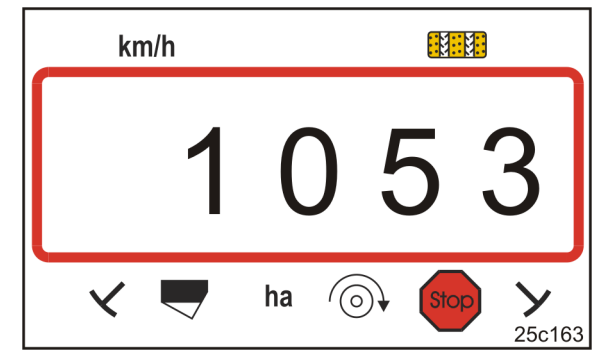

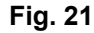

4. Press

by using the

 $\rightarrow$  Store the selected value.

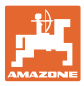

#### 6.5.3 Calculating the number of crank turns for the calibration test

If the calibration value differs from the table values (see section 9.3, page 40),

- recalculate the number of crank turns for the calibration test (see below)
- enter the number of crank turns in the table, page 43
- carry out a calibration test with the calculated number of crank turns (see seed drill operating manual).

| Crank turns | _ | Crank turns (from table) | v | Determined calibration value [pul./100 m]     |
|-------------|---|--------------------------|---|-----------------------------------------------|
|             | - |                          | • | Calibration value from the table [pul./100 m] |

Afterwards, perform the calibration test with the calculated number of crank turns.

#### Example:

| Seed drill:                                                  | Cataya 3000      |
|--------------------------------------------------------------|------------------|
| Working width:                                               | 3.0 m            |
| Crank turns (table value, see section 9.3):                  | 18.5             |
| Calibration value pul./100 m (table value, see section 9.3): | 636 (pul./100 m) |
| Calibration value pul./100 m (determined):                   | 688 (pul./100 m) |

Crank turns = 18.5 x  $\frac{688 \text{ [pul./100 m]}}{636 \text{ [imp./100 m]}}$  = 20.0

Perform the calibration test in our example with 20.0 crank turns.

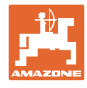

# 7 Work commencement

1. Place machine in starting position (standstill).

#### Display at standstill:

Digit 1 (Fig. 22/1) shows the travel speed (0 km/h).

Digit 2 (Fig. 22/2) shows the tramline counter 4.

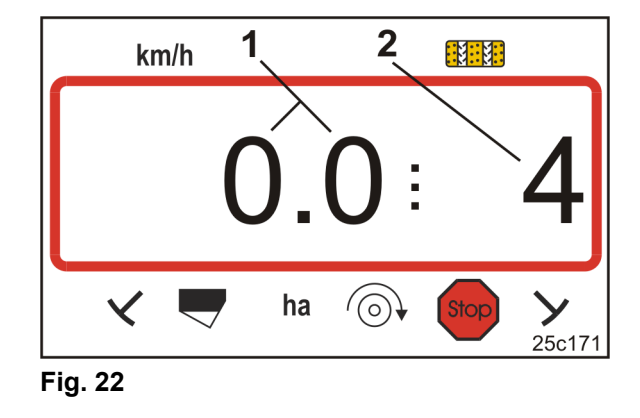

2. Lower the correct track marker (see seed drill operating manual).

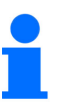

The tramline control can be coupled with the track marker control. The tramline counter can continue counting when the track marker is actuated.

- 3. Set the tramline counter (see Chap. "Setting the tramline counter", Seite 31).
- 4. Delete the part area memory (see Chap. "Erasing the part area memory", Seite 32).

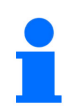

It is not mandatory to delete the part area memory.

5. Start.

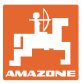

## 7.1 Tramline counter

## 7.1.1 Setting the tramline counter

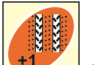

Press the button several times until the right tramline counter is displayed [e.g.: Tramline counter 2, see Seite 21, Fig. 10, under the lettering "START"].

## 7.1.2 Block the tramline counter

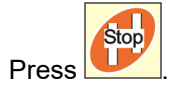

- → The further shifting of the tramline counter is blocked.
- $\rightarrow$  The number (Fig. 23/1) of the tramline counter flashes in the display.
- → The control symbol (Fig. 23/2) marks the stop symbol.

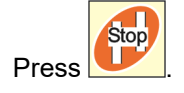

 $\rightarrow$  The tramline counter is again active.

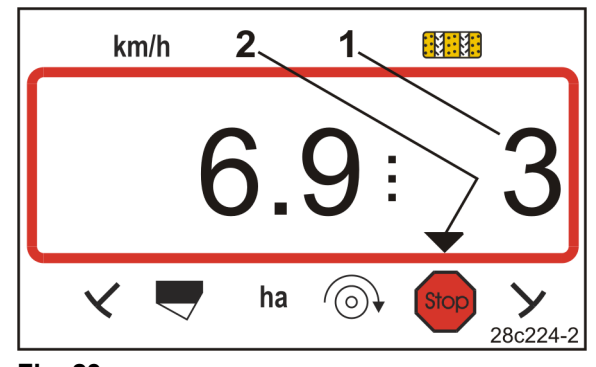

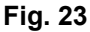

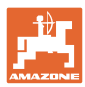

## 7.2 Worked area

## 7.2.1 Displaying the worked part area

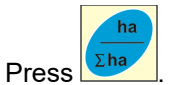

→ Display (Fig. 24): worked part area (e.g. 10.5 ha).

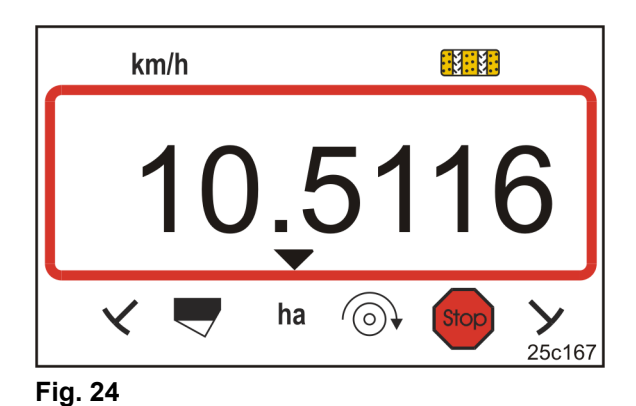

# 7.2.2 Erasing the part area memory

- 1. Press and hold the button.
- 2. Press
- $\rightarrow$  The part area memory is set to 0 [ha].

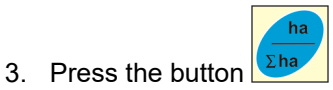

 $\rightarrow$  Back to the work display (Fig. 26).

## 7.2.3 Display the total area

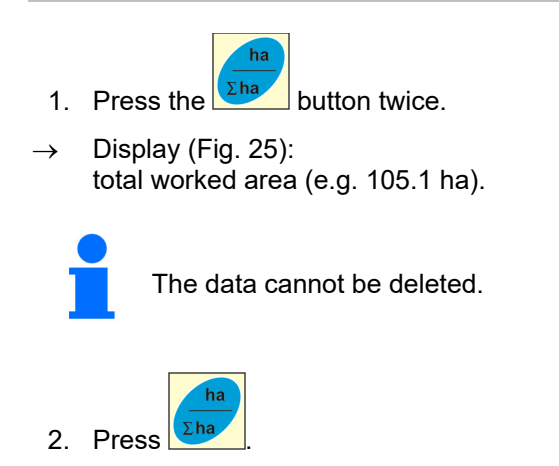

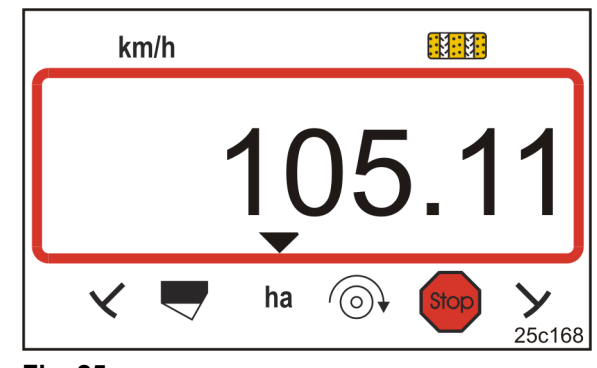

Fig. 25

 $\rightarrow$  Back to the work display (Fig. 26).

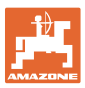

## 7.3 Display during work

During operation, the AmaLog+ shows

- the travel speed (Fig. 26/1), e.g. 6.9 km/h
- the setting of the tramline counter (Fig. 26/2), e.g. Switching position 3
- the left track marker (Fig. 26/3) is in the working position
- the right track marker (Fig. 26/4) is raised.

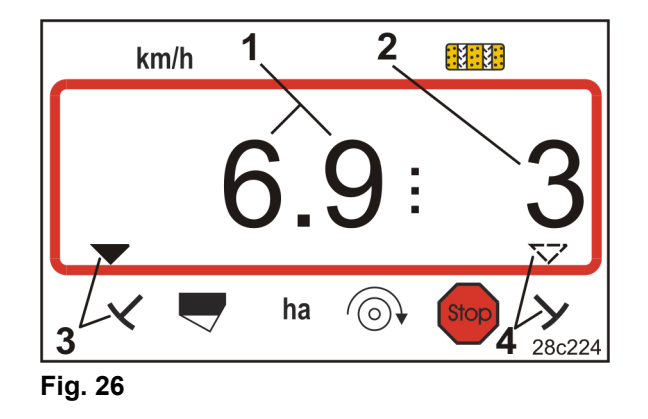

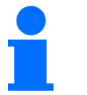

The counting process of the tramline counter is supported by an acoustic signal.

## 7.4 Function keys

Data can be displayed for approx. 10 seconds during seeding by actuating the function keys.

#### 7.4.1 Display of the current blower fan speed

This display is only possible for pneumatic seed drills.

Press button (blue)

→ Display (Fig. 27): current blower fan speed (e.g. 3600 [rpm]).

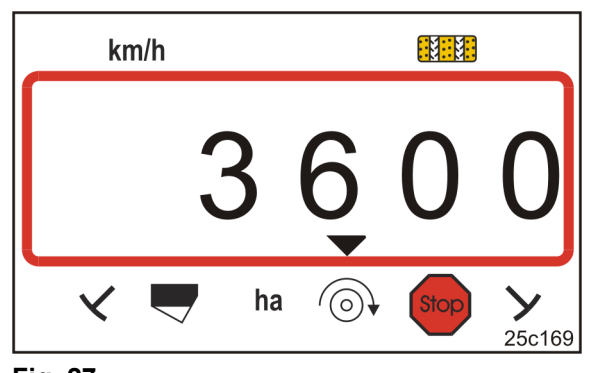

Fig. 27

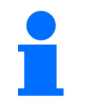

If the Primera DMC large area seed drill has two fans, the two fan speeds are shown alternately every 10 seconds.

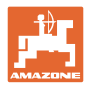

# 8 Faults

## 8.1 Fault display A3

## Tramline fault message

The occurrence of a tramline fault activates

- the display (Fig. 28)
- an acoustic signal.

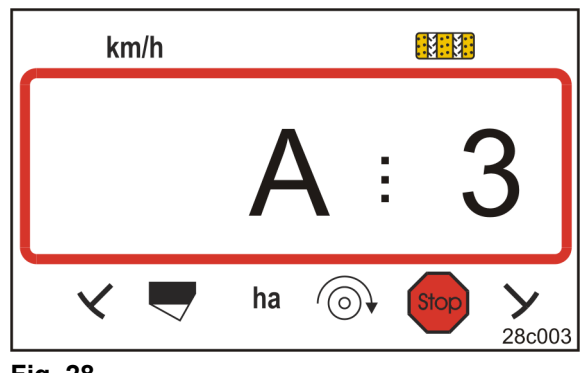

## Fig. 28

## 8.2 Fault display A4

#### Alarm message

at standstill of the universal joint shaft of the active soil tillage implement (e.g. of the rotary cultivator)

The control terminal issues an alarm as soon as the overload clutch of the universal joint shaft of the soil tillage implement is activated.

When the universal joint shaft is at standstill the following appears:

- the display (Fig. 29)
- an acoustic signal.

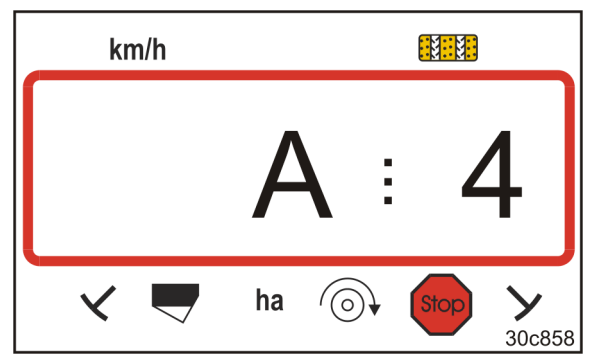

Fig. 29

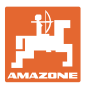

## 8.3 Fault display A5

#### Alarm message

- in the event of insufficient seed quantity
  - o for machines with fill level sensor
- in the event of a malfunction of the seed seeding shaft
  - o only on DMC Primera, Condor and Citan 01
  - o only on machines
     with combined seed level and seeding
     shaft monitoring

In the event of an alarm

- the display (Fig. 30) appears
- an acoustic signal (triple signal tone) is emitted.

The display switches in the event of insufficient seed quantity.

The control symbol (Fig. 31/1) marks the fill level symbol.

The alarm is repeated when the machine is used again, e.g. after turning at the end of the field.

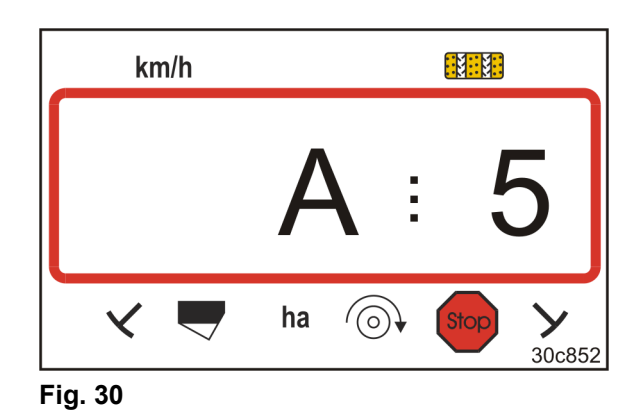

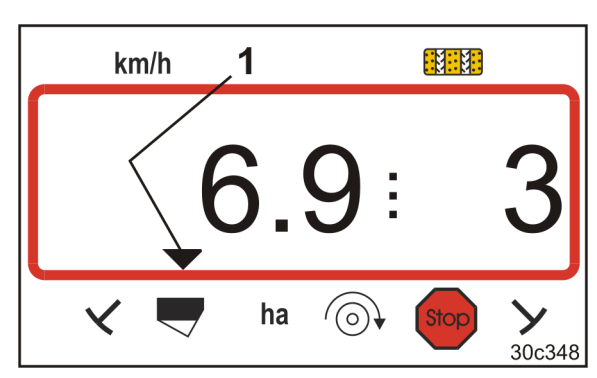

Fig. 31

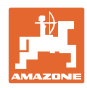

#### Faults

## 8.4 Fault display A6 (DMC Primera, Condor and Citan 01 only)

#### Alarm message

- in the event of insufficient fertiliser
- in the event of a malfunction of the fertiliser seeding shaft

In the event of an alarm

- the display (Fig. 32) appears
- an acoustic signal (triple signal tone) is emitted.

The display switches in the event of insufficient fertiliser.

The control symbol (Fig. 33/1) marks the fill level symbol.

The alarm is repeated when the machine is used again, e.g. after turning at the end of the field.

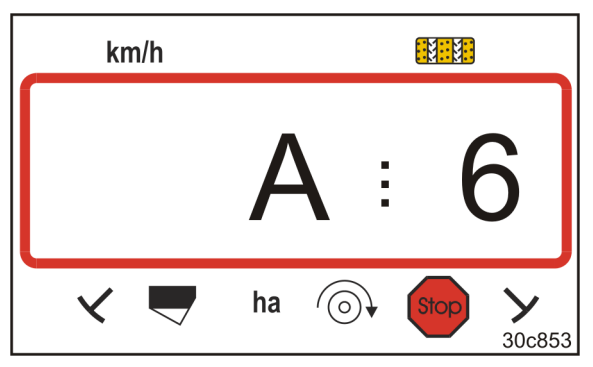

Fig. 32

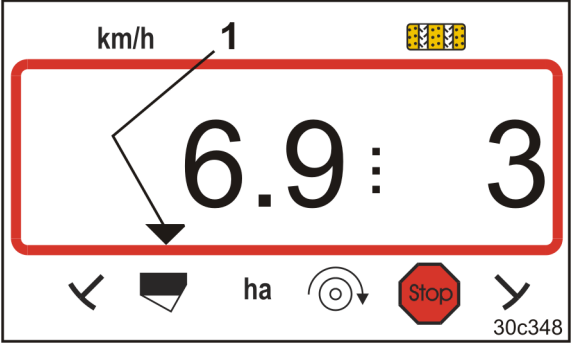

Fig. 33

#### Switching off the alarm message

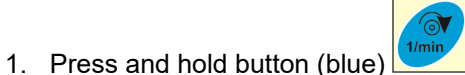

- 2. Press
- $\rightarrow$  The warning message is switched off.

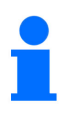

The alarm message can only be switched off after the alarm has been triggered.

Alarm deactivation only applies until the control terminal is switched off.

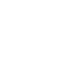

# 9 Tables

## 9.1 Machine data table

| Mode 1 | Code    | Activating functions of the control terminal                                                                                                    |         |  |  |  |  |  |  |  |
|--------|---------|----------------------------------------------------------------------------------------------------|---------|--|--|--|--|--|--|--|
|        | 1       | Activate all functions of the control terminal                                                                                                    |         |  |  |  |  |  |  |  |
|        | 2       | Only activate the hectare counter of the control terminal                                                                                                    |         |  |  |  |  |  |  |  |
| Mode 2 | Code    | Number of track marker sensors                                                                                                    |         |  |  |  |  |  |  |  |
|        | 0       | Machine with 2 track marker sensors,<br>e.g. front tank seeding combination with 2 track<br>marker sensors (Fig. 34/1).                                                                                        | Fig. 34 |  |  |  |  |  |  |  |
|        |         | Machine<br>with 1 track marker sensor<br>on hydraulic valve (Fig. 35/1)                                                                                                    | Fig. 35 |  |  |  |  |  |  |  |
|        | 1       | Machine<br>with 1 track marker sensor<br>on marker changeovers (Fig. 36/1)                                                                                                    | Fig. 36 |  |  |  |  |  |  |  |
|        |         | For machine                                                                                                    |         |  |  |  |  |  |  |  |
|        |         | with track marker but without track marker sensor                                                                                                    |         |  |  |  |  |  |  |  |
|        |         | without track marker and without track marker sensor                                                                                                    |         |  |  |  |  |  |  |  |
|        | 2 to 99 | the numbers 2 to 99 correspond to the time (seconds) between stopping (gearbox standstill) and continued counting of the tramline counter.                                                                     |         |  |  |  |  |  |  |  |
|        | 2 to 99 | For seed drills without track marker sensor, the tramline counter shifts on as soon as the set time expires after gearbox standstill, e.g. after the seed drill is raised for turning at the end of the field. |         |  |  |  |  |  |  |  |
|        |         | In event of a brief pause within the set time, the tramline counter does not con-<br>tinue to count.                                                                                                    |         |  |  |  |  |  |  |  |
|        |         |                                                                                                    |         |  |  |  |  |  |  |  |

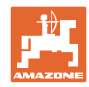

| Mode 3 | Code | Implement type                                                                                            |                                                                                                    |  |  |  |  |  |  |
|--------|------|----------------------------------------------------------------------------------------------------|----------------------------------------------------------------------------------------------------|--|--|--|--|--|--|
|        | 0    | Cam wheel seed drills                                                                                     | D9 Super/Special<br>D9 6000 TC<br>AD<br>Cataya Special                                                                        |  |  |  |  |  |  |
|        | 3    | Cam wheel seed drills<br>with seed shaft monitoring                                                       | D9 Super/Special<br>D9 6000 TC<br>AD<br>Cataya Special                                                                        |  |  |  |  |  |  |
|        |      |                                                                                                    |                                                                                                    |  |  |  |  |  |  |
|        | 1    | Pneumatic seed drills                                                                                     | AD-P<br>Citan 6000                                                                                                    |  |  |  |  |  |  |
|        | 2    | <b>Pneumatic seed drills</b><br>With 2 separate hoppers and<br>with seed shaft monitoring                 | Citan 01<br>Condor<br>DMC Primera                                                                                             |  |  |  |  |  |  |
|        | 4    | <b>Pneumatic seed drills</b><br>With seed shaft monitoring                                                | AD-P<br>DMC Primera                                                                                                    |  |  |  |  |  |  |
| Mode 4 | Code | Fhe period between occurrence of the error in tramline control and trig-<br>gering of the alarm           |                                                                                                    |  |  |  |  |  |  |
|        | 00   | Narm is switched off                                                                                      |                                                                                                    |  |  |  |  |  |  |
|        | 10   | Setting for pneumatic seed drills (10 se                                                                  | econds)                                                                                                    |  |  |  |  |  |  |
|        | 22   | Setting for cam wheel seed drills (22 se                                                                  | econds)                                                                                                    |  |  |  |  |  |  |
| Mode 5 | Code | The period in which no alarm must                                                                         | be triggered                                                                                                    |  |  |  |  |  |  |
|        |      | between the command to create                                                                             | tramlines and standstill of the lay shaft                                                                                     |  |  |  |  |  |  |
|        |      | <ul> <li>for pneumatic seed drills<br/>between the command to create<br/>the distributor head.</li> </ul> | • for pneumatic seed drills<br>between the command to create tramlines and closing of the outlets in<br>the distributor head. |  |  |  |  |  |  |
|        | 00   | Do not make this setting (0 seconds)                                                                      |                                                                                                    |  |  |  |  |  |  |
|        | 10   | Setting for pneumatic seed drills (10 se                                                                  | econds)                                                                                                    |  |  |  |  |  |  |
|        | 22   | Setting for cam wheel seed drills (22 se                                                                  | econds)                                                                                                    |  |  |  |  |  |  |
| Mode 6 | Code | Rotary cultivator monitoring                                                                              |                                                                                                    |  |  |  |  |  |  |
|        | 0    | Setting without rotary cultivator monito                                                                  | ring                                                                                                    |  |  |  |  |  |  |
|        | 1    | Setting with rotary cultivator monitoring                                                                 | ]                                                                                                    |  |  |  |  |  |  |

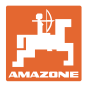

# 9.2 Table for adjustable tramline rhythms

|                    | Tramline rhythms |   |   |   |   |   |   |   |   |    |    |    |    |    |
|--------------------|------------------|---|---|---|---|---|---|---|---|----|----|----|----|----|
|                    | 1                | 2 | 3 | 4 | 5 | 6 | 7 | 8 | 9 | 10 | 11 | 12 | 13 | 14 |
| ter-               | 0                | 0 | 0 | 0 | 0 | 0 | 0 | 0 | 0 | 1  | 1  | 0  | 0  | 0  |
|                    | 1                | 0 | 1 | 1 | 1 | 1 | 1 | 1 | 1 | 2  | 0  | 1  | 1  | 1  |
| tro                |                  | 1 | 2 | 2 | 2 | 2 | 2 | 2 | 2 | 3  | 3  | 2  | 2  | 2  |
| puo                |                  | 2 |   | 3 | 3 | 3 | 3 | 3 | 3 | 0  | 4  | 3  | 3  | 3  |
| Je c               |                  |   |   |   | 4 | 4 | 4 | 4 | 4 | 5  | 5  | 4  | 4  | 4  |
| oy tl              |                  |   |   |   |   | 5 | 5 | 5 | 5 | 6  | 6  | 5  | 5  | 5  |
| h be               |                  |   |   |   |   |   | 6 | 6 | 6 | 0  | 7  | 6  | 6  | 6  |
| laye               |                  |   |   |   |   |   |   | 7 | 7 | 8  | 8  | 7  | 7  | 7  |
| er,<br>disp        |                  |   |   |   |   |   |   |   | 8 | 9  | 0  | 8  | 8  | 8  |
| unte<br>Dd o       |                  |   |   |   |   |   |   |   |   | 10 | 10 | 9  | 9  | 9  |
| cou<br>d ar        |                  |   |   |   |   |   |   |   |   |    |    | 10 | 10 | 10 |
| olle               |                  |   |   |   |   |   |   |   |   |    |    | 11 | 11 | 11 |
| aml<br>ntrc<br>nal |                  |   |   |   |   |   |   |   |   |    |    |    | 12 | 12 |
| 12 8 E             |                  |   |   |   |   |   |   |   |   |    |    |    |    | 13 |

## Fig. 37

|                           | Tramline rhythms |         |       |    |    |    |    |    |    |  |  |  |  |
|---------------------------|------------------|---------|-------|----|----|----|----|----|----|--|--|--|--|
|                           | 15*              | 16      | 17    | 20 | 21 | 22 | 23 | 26 | 32 |  |  |  |  |
|                           | 1                | 0       | 0     | 0  | 0  | 0  | 0  | 0  | 0  |  |  |  |  |
|                           |                  | 1       | 1     | 1  | 0  | 0  | 0  | 1  | 0  |  |  |  |  |
|                           |                  | 2       | 2     | 2  | 1  | 1  | 1  | 2  | 1  |  |  |  |  |
| al                        |                  | 3       | 3     | 3  | 2  | 2  | 2  | 3  | 2  |  |  |  |  |
| mir                       |                  | 4       | 4     | 4  | 3  | 3  | 3  | 4  | 3  |  |  |  |  |
| he control ter            |                  | 5       | 5     | 5  | 4  | 4  | 4  | 5  | 4  |  |  |  |  |
|                           |                  | 6       | 6     | 6  |    | 5  | 5  | 6  | 5  |  |  |  |  |
|                           |                  | 7       | 7     | 7  |    | 6  | 6  | 7  | 6  |  |  |  |  |
|                           |                  | 8       | 8     | 8  |    |    | 7  | 8  | 7  |  |  |  |  |
| by t                      |                  | 9       | 9     | 9  |    |    | 8  | 9  | 8  |  |  |  |  |
| ,ed                       |                  | 10      | 10    |    |    |    |    | 10 | 9  |  |  |  |  |
| olay                      |                  | 11      | 11    |    |    |    |    |    | 10 |  |  |  |  |
| ër,<br>disj               |                  | 12      | 12    |    |    |    |    |    |    |  |  |  |  |
| nd                        |                  | 13      | 13    |    |    |    |    |    |    |  |  |  |  |
| ramline co<br>ontrolled a |                  | 14      | 14    |    |    |    |    |    |    |  |  |  |  |
|                           |                  | 15      | 15    |    |    |    |    |    |    |  |  |  |  |
|                           |                  |         | 16    |    |    |    |    |    |    |  |  |  |  |
| ν                         |                  |         |       |    |    |    |    |    |    |  |  |  |  |
| * No tra                  | mlines           | are cre | eated |    |    |    |    |    |    |  |  |  |  |

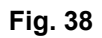

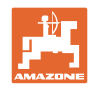

## 9.3 Tables: calibration values / crank turns (guide values)

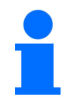

The table values in the Chapter are guide values.

If the actual calibration value (imp./100 m) deviates from the table value, the number of crank turns for the calibration test will also change.

You can enter your determined calibration values in the table (Fig. 39).

#### Mechanical seeding technology

| Mounted seed drills<br>D9 Super / Special | Working width                     | 2.5 m                  | 3.0 m | 3.5 m | 4.0 m | 6.0 m |
|-------------------------------------------|-----------------------------------|------------------------|-------|-------|-------|-------|
| Tyres                                     | Calibration value<br>(imp./100 m) | Crank turns on 1/40 ha |       |       |       |       |
| 6.00 – 16<br>180/90 – 16                  | 740                               | 46.0                   | 38.5  | 33.0  |       |       |
| 10.0/75 - 15                              | 711                               |                        |       |       | 28.0  | 18.5  |

| Towad       | Working width                     | 6.0 m                     |
|-------------|-----------------------------------|---------------------------|
| seed drills | Calibration value<br>(imp./100 m) | Crank turns<br>on 1/40 ha |
| D9 6000 TC  | 648                               | 17.0                      |

|                                           | Working width                     | 2.5 m | 3.0 m       | 3.5 m        | 4.0 m |
|-------------------------------------------|-----------------------------------|-------|-------------|--------------|-------|
| Pack top seed drills (mechanical)         | Calibration value<br>(imp./100 m) |       | Crank turns | s on 1/40 ha |       |
| AD 25/3000 Special<br>AD 30/35/4000 Super | 617                               | 27.0  | 22.5        | 19.0         | 17.0  |

| Pack top seed drill<br>Cataya 3000 Special<br>with star wheel drive | Working width                     | 3.0 m                     |
|---------------------------------------------------------------------|-----------------------------------|---------------------------|
| Roller chain<br>hooked on at                                        | Calibration value<br>(imp./100 m) | Crank turns<br>on 1/40 ha |
| Z = 16                                                              | 299                               | 18,5                      |
| Z = 34                                                              | 636                               | 18,5                      |
| Z = 50                                                              | 935                               | 18,5                      |

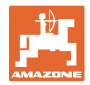

## Pneumatic seeding technology

|                                        | Working width                     | 2.5 m | 3.0 m       | 3.5 m        | 4.0 m |
|----------------------------------------|-----------------------------------|-------|-------------|--------------|-------|
| Pack top seed drills (pneumatic)       | Calibration value<br>(imp./100 m) |       | Crank turns | s on 1/40 ha |       |
| AD-P 03 Special with star wheel drive  | 1409                              |       | 38.5        | 33.0         | 29.0  |
| AD-P 03 Super<br>with star wheel drive | 1575                              |       | 29.5        | _            | 22.0  |

| Large-area seed drill             | Citan<br>8000 | Citan<br>9000 | Citan<br>12000 |  |
|-----------------------------------|---------------|---------------|----------------|--|
| Crank turns<br>on 1/40 ha         | 14.5          | 13.0          | 9.5            |  |
| Calibration value<br>(imp./100 m) | 1187          |               |                |  |

| Large-area seed drill             | Citan<br>12001 | Citan<br>15001 |  |
|-----------------------------------|----------------|----------------|--|
| Crank turns<br>on 1/40 ha         | 9.5            | 7.7            |  |
| Calibration value<br>(imp./100 m) | 1410           |                |  |

| Large-area seed drill             | Condor<br>12001 | Condor<br>15001 |
|-----------------------------------|-----------------|-----------------|
| Crank turns<br>on 1/40 ha         | 9.5             | 7.7             |
| Calibration value<br>(imp./100 m) | 1410            |                 |

| DMC large-area seed drills        | Primera<br>3000 | Primera<br>4500 | Primera<br>602 | Primera<br>9000 | Primera<br>12000 |
|-----------------------------------|-----------------|-----------------|----------------|-----------------|------------------|
| Crank turns<br>on 1/40 ha         | 68.0            | 45.3            | 34.0           | 22.7            | 16.8             |
| Calibration value<br>(imp./100 m) |                 |                 | 1023           |                 |                  |

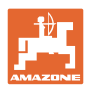

#### **Predecessor machines**

| Pack top good drills | Working width                     | th 2.5 m 3.            |      | 4.0 m |
|----------------------|-----------------------------------|------------------------|------|-------|
| (mechanical)         | Calibration value<br>(imp./100 m) | Crank turns on 1/40 ha |      | 40 ha |
| AD 03                | 617                               | 27.0                   | 22.5 | 17.0  |
| RP-AD 03             | 672                               | 59.0                   | 49.0 | 37.0  |

| Pack top soud drills                  | Working width                     | Working width 2.5 m    |      | 4.0 m |  |
|---------------------------------------|-----------------------------------|------------------------|------|-------|--|
| (pneumatic)                           | Calibration value<br>(imp./100 m) | Crank turns on 1/40 ha |      |       |  |
| <b>AD-P 02</b> with star wheel Ø 1.18 | 1053                              | 27.0                   | 22.5 | 17.0  |  |
| RPAD-P 02                             | 1175                              | 59.0                   | 49.0 | 37.0  |  |

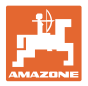

# 9.4 Table for calibration values / crank turns for the calibration test

| Field | Calibration value<br>pul./100 m | Crank rotations |
|-------|---------------------------------|-----------------|
|       |                                 |                 |
|       |                                 |                 |
|       |                                 |                 |
|       |                                 |                 |
|       |                                 |                 |
|       |                                 |                 |
|       |                                 |                 |
|       |                                 |                 |
|       |                                 |                 |
|       |                                 |                 |
|       |                                 |                 |
|       |                                 |                 |
|       |                                 |                 |
|       |                                 |                 |
|       |                                 |                 |
|       |                                 |                 |
|       |                                 |                 |
|       |                                 |                 |
|       |                                 |                 |
|       |                                 |                 |
|       |                                 |                 |
|       |                                 |                 |
|       |                                 |                 |
|       |                                 |                 |
|       |                                 |                 |
|       |                                 |                 |
|       |                                 |                 |
|       |                                 |                 |
|       |                                 |                 |
|       |                                 |                 |
|       |                                 |                 |
|       |                                 |                 |
|       |                                 |                 |
|       |                                 |                 |
|       |                                 |                 |

Fig. 39

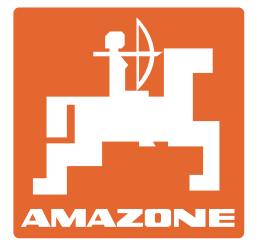

AMAZONEN-WERKE H. DREYER SE & Co. KG

Postfach 51 D-49202 Hasbergen-Gaste Germany

Tel.: email: http:// + 49 (0) 5405 501-0 amazone@amazone.de www.amazone.de